【参加に当たっての注意事項】 ロオンライン説明会はWebexを用いて行います。 **ロPC又はスマートフォン(タブレット端末含む)から参加できま** すが、説明資料を放映するため、できる限りPCから参加してく ださい。PCではブラウザからも参加可能です。 ロスマートフォンでは、事前にApp Store 又はPlayストアから、 Webex Meetingsアプリをインストールしてください。 (アカウント等を登録、作成する必要はありません) □通信障害等で視聴できなくなった場合は、再入室や使用機器の変 更(スマートフォンからPCなど)など、お試しください。 ロ業務説明の後、①行政運営改善調査、②行政相談の2ブースに分 かれ質疑応答を行います。質疑応答までは、マイク及びカメラを オフにしておいてください。

#### 【1】 各デバイスのブラウザに、当日までにお送りする会議URLを 貼り付け、会議室へアクセスしてください。

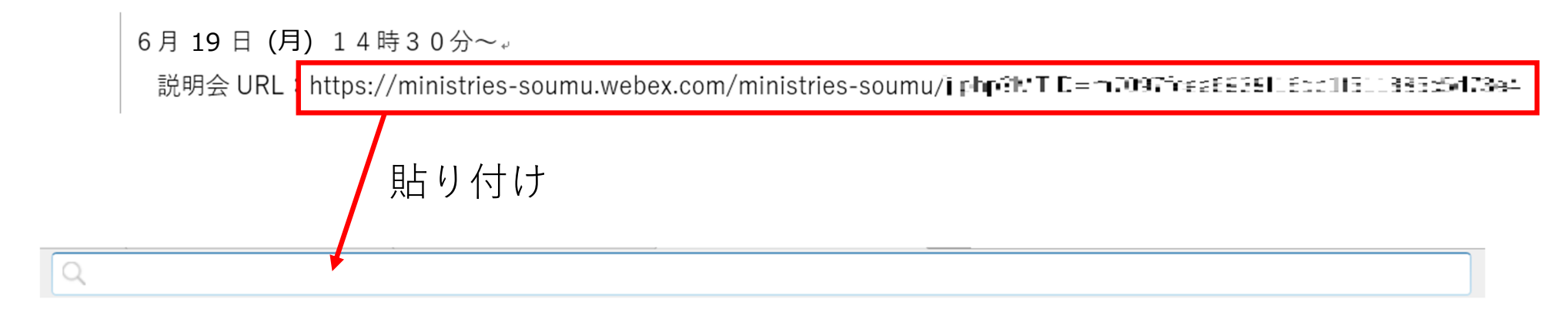

【2】 名前(出席確認に用いますので氏名を入力してください。)、 メールアドレスを入力し「次へ」をクリックします。

|                                   | 0 × |
|-----------------------------------|-----|
|                                   |     |
| ウェビナーに参加                          |     |
| ウェビナーの主催者の場合は、サインインしてウェビナーを開始します。 |     |
| (名前) × (<br>メールアドレス・ × )          |     |
| ☑ 自分の情報を記憶する                      |     |
| 次~                                |     |
| <u> <del>14242</del></u>          |     |
| webex                             |     |

※会議室への参加は10分前からです。 それ以前には入室できませんので ご注意ください。

#### 【3】 ウェビナーに参加をクリックします。

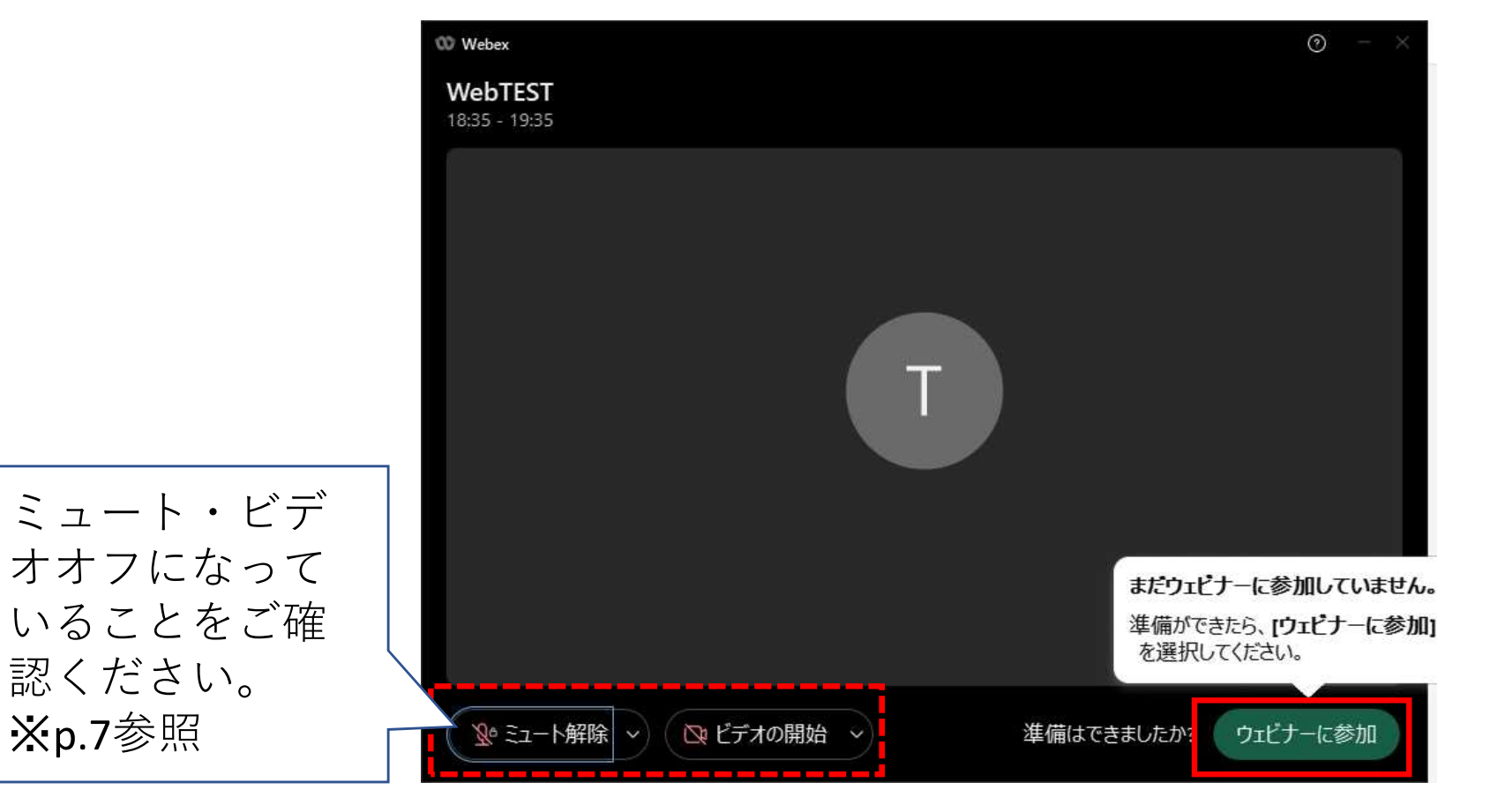

【4】

開始10分前から視聴テスト用映像・音声の試験放送を行います。 動画が映らない又は聞こえないなどの場合は、再入室や使用 機器の変更(スマートフォンからPCなど)など、お試しください。 どうしてもつながらない場合は、当局(06-6941-3431)まで ご連絡ください。

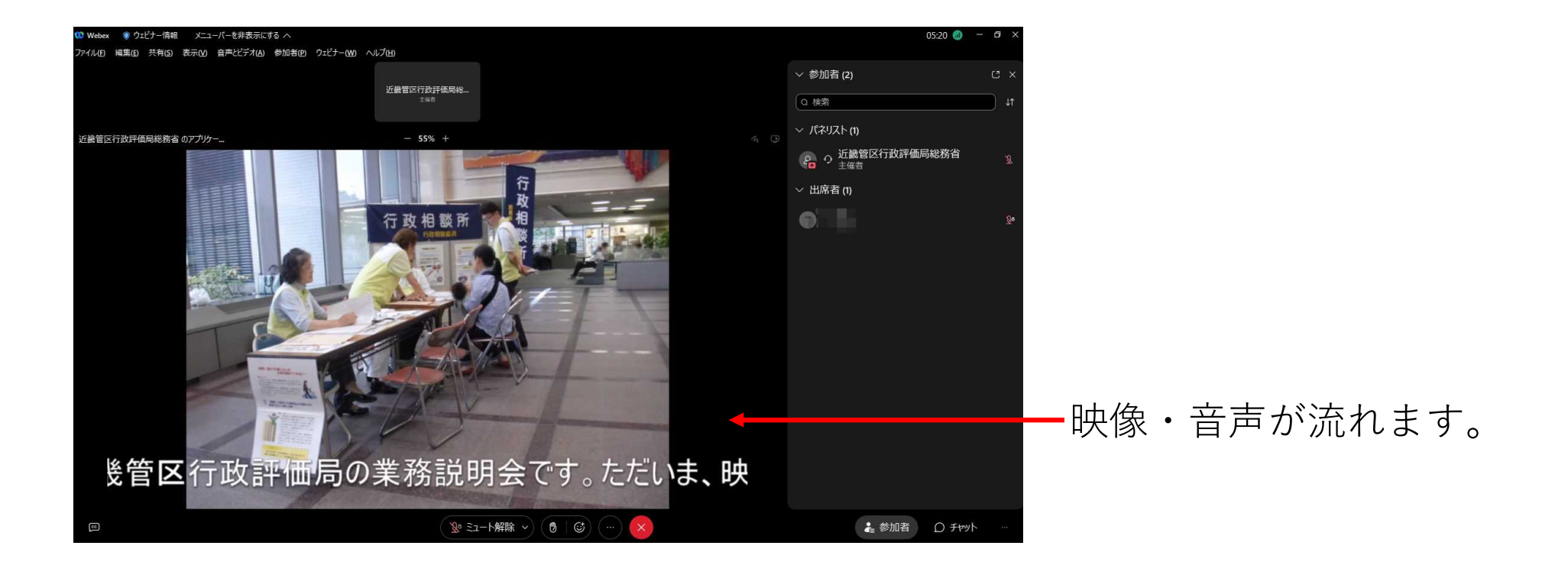

【5】

業務説明の後、①行政運営改善調査、②行政相談の2ブースに分 かれ質疑応答を行います。その際、ブレイクアウトセッション開始 のポップアップが表示されますので、「今すぐ参加」をクリックし てください。

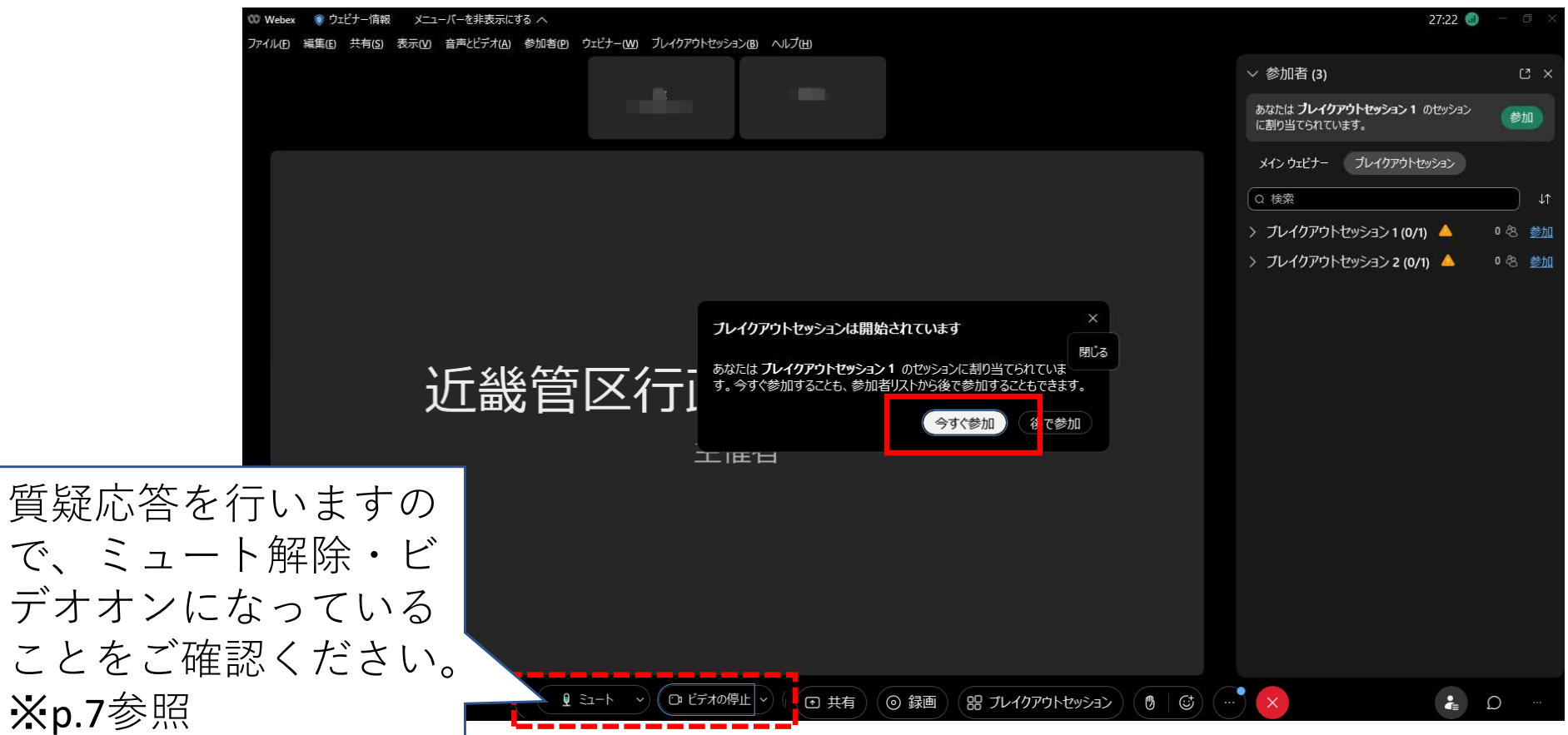

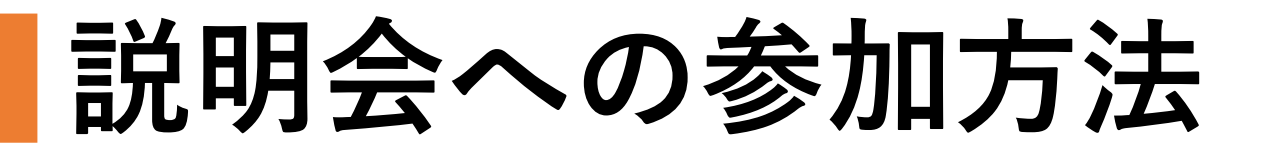

### 【視聴時の注意点】

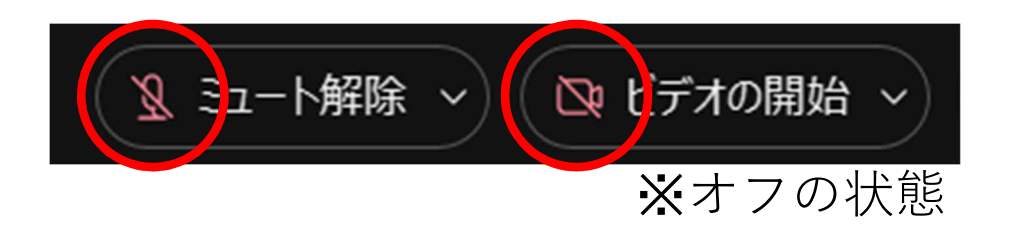

#### 説明会中はマイク及びビデオを オフに、質疑応答中はオンに してください。

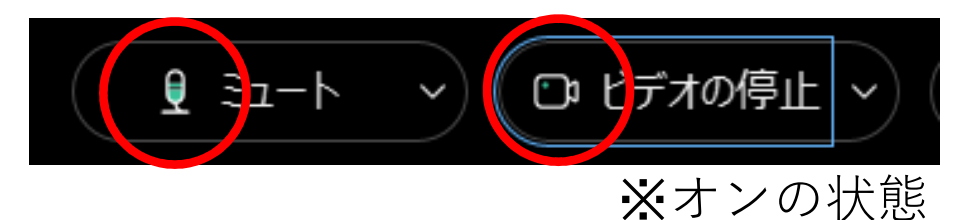

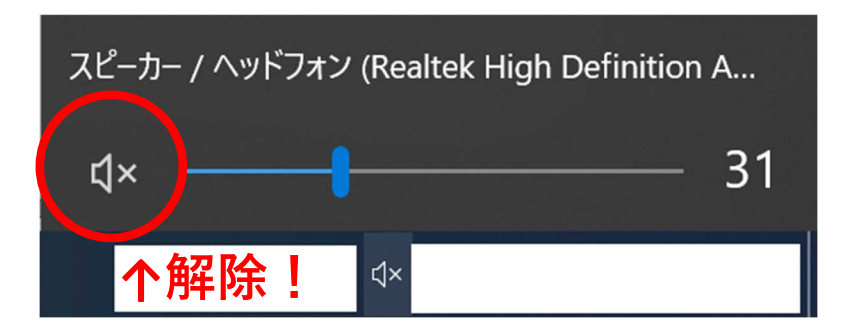

音声が聞こえない場合、使用端末の サウンドが消音になっていないか確 認してください。